【一太郎2014 徹編】

■一太郎で宛名ラベルを印刷するマル秘テク

ー太郎では、宛名ラベルの印刷もできます。あらかじめ住所録を作成しておけば、そのデ ータを差し込んで印刷できるので、年賀状や同窓会の案内など、一度に何枚ものはがきを 送付する際に非常に便利です。

※住所録にはExcelのデータも利用できますが、一太郎で [ツール-拡張機能-住所録 (楽 々はがき セレクト)]を選択して作成することもできます。

|                                                                                      |                                                                                                    | 一太郎 - [宛名印刷.jtd *]                                                                                                    |
|--------------------------------------------------------------------------------------|----------------------------------------------------------------------------------------------------|----------------------------------------------------------------------------------------------------|
| <ul> <li>① ファイル 編集 表示</li> <li>○ シーン ● ● ● ● ● ● ● ● ● ● ● ● ● ● ● ● ● ● ●</li></ul> | 挿入(I)     書式     野線       I*1     連番(N)     参照(B)       脚注/割注/注釈(E)     付簧(C)       記号/リーダ/スペース(K)       フィールド(L)       蓋込(Y) | → ジャンドウ ヘルプ<br>・ ジャンドウ ヘルプ<br>・ ジャンドウ ・ ジャンド ジャン・<br>・ ジャンドウ ・ ジャン・<br>・ ジャンドウ ・ ジャン・<br>・ ジャンド ジャン・<br>・ ジャンド ジャン・<br>・ ジャン・<br>・ ・<br>・ ・<br>・ ・<br>・<br>・<br>・<br>・ ・<br>・<br>・<br>・<br>・<br>・<br>・<br>・<br>・<br>・<br>・<br>・<br>・<br>・ |
| <br>✓                                                                                | 絵や写真(G)<br>POP文字(E)<br>レイアウト枠(I)<br>オブジェクト枠(Q)<br>枠の操作・上下(W)<br>ハイパーリンク(出)                                                    | <ul> <li>         · 伊·作成(<u>W</u>)         · 枠         · 枠         · 校         · 校         · 校</li></ul>                                                                                                    |
|                                                                                      | <u>ブックマーク(M)</u><br>作図(Z)                                                                                                    | <ul> <li>         ・ フィールド解除(E)         ・          ・          ・</li></ul>                                                                                                    |

1. [挿入-差込-差込ファイル設定]を選択します。

2. 差込ファイルとしたい住所録のデータを選択し、[OK] をクリックします。

| 差込ファイル - C:¥Users¥okamo_000¥Documents¥住所録 ×                                                                                                    |                                                           |             |                |          |   |
|----------------------------------------------------------------------------------------------------|-----------------------------------------------------------|-------------|----------------|----------|---|
| <ul> <li>         ・差込ファイルを<br/>場所(1)         ・値 住所設         ・値 日う上へ         ・値 同窓会名簿 jsr         ・値 日第まsr         ・値 日第まsr         ・値 日第まsr         ・</li> </ul> | 選択してください。<br>k                                            | v t         | 88             | 88 • 8 1 | ۲ |
| 7-(1)~(b)                                                                                                    |                                                           | 100         | :#:۲٫ IF<-۲/۲۰ | 1804     |   |
| 77174-6(N)                                                                                                    |                                                           | ~           | 記込だれていて        | 週币       | ~ |
|                                                                                                    | /差达ファイル(*,jt**,j?w,*.txt,*.jsr;*.jsd**,jst*,*.jac;*.xl: > |             |                |          |   |
| 現在の差込データ:                                                                                                    | C:¥Users¥okamo_000¥Documents¥(±F                          | 竹舔半生 所称.jsr |                |          |   |
| 差込解除(C)                                                                                                    | 住所録を利用(A)                                                 | ОК          | キャン            | セル ヘルプ() | Ð |
| 1個(69.0KB)選択                                                                                                    | 合計2個(161KB)                                               |             | 空き領域(2         | 3.2GB)   |   |

 $\downarrow$ 

3. [挿入-差込-枠作成]を選択します。

|                                                                                                    |                                            | 一太郎 - [宛名印刷.jtd *]                                                                                                    |                                          |
|----------------------------------------------------------------------------------------------------|--------------------------------------------|----------------------------------------------------------------------------------------------------|------------------------------------------|
| コ ファイル 編集 表示                                                                                                    | 挿入(I) 書式 野線                                | ツール ウィンドウ ヘルプ                                                                                                    | 差込ファイル 🗾                                 |
| 🗋 🗳 · 🏜 🛃 · 🛛                                                                                                    | 11 連番(N)<br>参照(R)                          | . 🛅 ວຜ 🔎 - 🔯                                                                                                    | <i>42226</i>                             |
| <u> 三 基本</u> ▼ MS P明朝(標述<br>▶ 『                                                                                                    | 脚注/割注/注釈(上)…<br>付箋( <u>C</u> )             | $\begin{array}{c c} I & \underline{U} \star \hat{\mathbb{R}} \star \Xi \Xi \Xi \underline{IAB} \\ 10 & 20 & 80 \\ X & X & X \end{array}$ | 1 (1) (1) (1) (1) (1) (1) (1) (1) (1) (1 |
|                                                                                                    | 記5/リータ/スペース(下)                             |                                                                                                    |                                          |
|                                                                                                    | シィールト(L)<br>差込(Y)                          | ▶ 圖 差込アァイル設定(Y)                                                                                                    |                                          |
| <u>ت</u>                                                                                                    | 絵や写真(G)<br>例 POP文字(E)<br>レイアウト枠(工)         | <ul> <li>         · 伊存成(W)         ···         ·         ·</li></ul>                                                                     |                                          |
| <ul> <li>Image: A set of the set of the</li></ul> | オブジェクト枠( <u>O</u> )<br>枠の操作・上下( <u>W</u> ) | 回 フィールド作成(E)<br>フィールド変更( <u>C</u> )                                                                                                    |                                          |
|                                                                                                    | ハイパーリンク( <u>H</u> )<br>プックマーク( <u>M</u> )  | <ul> <li>フィールド幅変更(<u>H</u>)</li> <li>フィールド解除(<u>E</u>)</li> </ul>                                                                        |                                          |
| un est de la constante de la constante de la constante de la constante de la constante de la constante de la co                                                                                                    | 作图(乙)                                      | ▶ 副 差込結果を別文書に作成(N)                                                                                                    |                                          |
|                                                                                                    |                                            |                                                                                                    |                                          |

 $\downarrow$ 

4. [組み方]、[枠の基準]、[枠のまわりの余白]を設定し、[差込の設定]の[項目名] で、作成する差込枠に、差込データのどの項目を差し込むかを選択します。設定し終えた ら、[OK]をクリックします。

|                                          | 差込枠の作成                                | ×      |
|------------------------------------------|---------------------------------------|--------|
| 組み方                                      | 差込の設定                                 | ОК     |
|                                          | 項日名(N) (11日日)<br>差込データ名: C:¥¥同窓会名簿jsr | キャンセル  |
| 横組(Y) 縦組(                                | D                                     | ヘルプ(H) |
| 枠の基準                                     |                                       |        |
|                                          |                                       |        |
| □□□□□□□□□□□□□□□□□□□□□□□□□□□□□□□□□□□□     | □ □□□□ □□□□<br>G) 行中央(U) 文字(M)        |        |
| 枠のまわりの余白(C)                              | 2.0 🜩 mm                              |        |
| 1.1.1.1.1.1.1.1.1.1.1.1.1.1.1.1.1.1.1.1. |                                       |        |

- $\downarrow$
- 5. 差込枠を作りたい位置を、マウスでドラッグして指定し、差込枠を作成します。

| ● 7/1/ル 編集 表示 排入 書式 詳細 ソール 2/0/17 ヘルプ   第2 7/1/ル 編集 表示 排入 書式 詳細 ソール 2/0/17 ヘルプ 第2 7/1/レ Mather A 田 史 田 日 日 日 日 日 日 日 日 日 日 日 日 日 日 日 日 日                                                                                                    |
|----------------------------------------------------------------------------------------------------|
| 1     1     1     1     1     1     1     1     1     1     1     1     1     1     1     1     1     1     1     1     1     1     1     1     1     1     1     1     1     1     1     1     1     1     1     1     1     1     1     1     1     1     1     1     1     1     1     1     1     1     1     1     1     1     1     1     1     1     1     1     1     1     1     1     1     1     1     1     1     1     1     1     1     1     1     1     1     1     1     1     1     1     1     1     1     1     1     1     1     1     1     1     1     1     1     1     1     1     1     1     1 <th1< th="">     1     1     1     1     1     1     1     1     1     1     1     1     1     1     1     1     1     1     1     1     1     1     1     1     1     1     1     1     1     <th1< th=""> <th1< th="">     1     1     1</th1<></th1<></th1<> |
|                                                                                                    |
| ▶ ▲ 200 C C C C C C C C C C C C C C C C C C                                                                                                    |
|                                                                                                    |
|                                                                                                    |
| あ 文字                                                                                                    |
| ····································                                                                                                    |
| že A                                                                                                    |
| ✓ □ □ □ □ □ □ □ □ □ □ □ □ □ □ □ □ □ □ □                                                                                                    |
|                                                                                                    |
| 夏段落人91ル                                                                                                    |
| 「「「文書編集」                                                                                                    |
| un                                                                                                    |
| ◆ 校正                                                                                                    |
|                                                                                                    |
|                                                                                                    |
|                                                                                                    |
|                                                                                                    |
|                                                                                                    |
|                                                                                                    |
|                                                                                                    |
| • • • • • • • • • • • • • • • • • • •                                                                                                    |
|                                                                                                    |
| (*) Shoot + 17 150X                                                                                                    |
| E 差込券の作成 検点を指定してなさい Ctrl: 連続                                                                                                    |

 $\downarrow$ 

6. 差込枠が作成されました。同様にして、必要なだけ差込枠を作成します。

|                | 一太郎 - [宛名印刷.jtd *]                       | _ <b>—</b> ×                                                                                                 |
|----------------|------------------------------------------|----------------------------------------------------------------------------------------------------|
| 1)ファイル 編集      | 表示 挿入 書式 野線 ツール ウインドウ ヘルプ 差              | 27711 🗾 _ 🗆 ×                                                                                                |
| 🗅 🧳 · 🏠 🛛      | 👷 🚍 🖕 🕹 🖕 💼 📁 🌩 🖉 🖉 🦉 🖉 🖉                | x7 A 🖩 🔎 🔭 2                                                                                                 |
| 🚍 基本 🔻 M S     | P明朝(標準) ▼ 12.0(標準) ▼ B I U * 於 * 三 三 1AB | ► 基本編集ツールパレット III                                                                                            |
| P              |                                          | 🚣 🖍 🛣 🛣                                                                                                    |
| 88             |                                          | ◎ 文字数                                                                                                    |
|                |                                          | あ 文字 ~                                                                                                    |
|                |                                          | 1 フォント・飾り 🗸 🗸                                                                                                |
| <u>ت</u>       |                                          | A 調整 ~                                                                                                    |
| 🖌 🕞            | (目宅) □                                   | 四挿入                                                                                                    |
|                |                                          | 3 291/1001 *                                                                                                 |
|                |                                          | 三 段落入91ル 🗸                                                                                                   |
|                | 住所1(自宅)                                  | 「「「文書編集」                                                                                                    |
| u -            |                                          | 国家 を 「 国家 の に 国家 の に 国家 の に 国家 の に 国家 の に 国家 の に 国家 の に 国家 の に 国家 の に 国家 の の の の の の の の の の の の の の の の の の |
|                | 住所2(自宅)                                  | ✓ 校正                                                                                                    |
|                |                                          |                                                                                                    |
|                |                                          |                                                                                                    |
|                | 氏名様                                      |                                                                                                    |
| 2              |                                          |                                                                                                    |
|                |                                          |                                                                                                    |
|                |                                          |                                                                                                    |
|                |                                          |                                                                                                    |
|                |                                          | •                                                                                                    |
|                |                                          | 2                                                                                                    |
| + + D Sheet1 + | □ 1頁 6行 8字 160% - □                      | 2                                                                                                    |
| F挿入            |                                          |                                                                                                    |

 $\downarrow$ 

7. [Ctrl] + [↓] キーを押すと次のデータが、[Ctrl] + [↑] キーを押すと前のデータ が順次表示され、差込が設定されていることがわかります。印刷を実行すれば、宛名印刷 が完了します。

※差込ファイルのデータが文書に差し込まれたイメージは、イメージ編集画面、印刷イメ ージ画面、提出確認の画面、ビューアのイメージビューア画面上で確認することができま す。

|                                                                                                    | 一太郎 - [宛名印                        | 刷.jtd *]                                                                                                    | - • ×                                        |
|----------------------------------------------------------------------------------------------------|-----------------------------------|----------------------------------------------------------------------------------------------------|----------------------------------------------|
| 割 ファイル 編集 表示 挿入                                                                                                    | 書式 野緑 ツール ウインドウ ヘルプ               | 差込ファイル                                                                                                    | _ 0 ×                                        |
| 🗋 🗳 · 🗳 🛃 ·                                                                                                    | 🐚 • 🙏 🖹 🛅 🕁 🖉 🖉 🔣                 | <i>4.5.2.2.2.4.</i>                                                                                            | x‡ 🚹 🏛 👱 🚼 🥝                                 |
| 三 這茶 ▼ MSP明朝(標準)                                                                                                    | ▼12.0(標準) ▼ B I 旦 * 於 * 三 三 三 148 |                                                                                                    | ▶ 基本編集ツールパレット III                            |
| • • • • • • • •                                                                                                    | 10 20                             | 20                                                                                                    | ▲ 图 感太 ~                                     |
| 88                                                                                                    |                                   |                                                                                                    | · 文字教 · · · · · · · · · · · · · · · · · · ·  |
|                                                                                                    |                                   |                                                                                                    | あ文字 、                                        |
|                                                                                                    |                                   |                                                                                                    | 🖞 フォント・飾り 🗸 🗸                                |
|                                                                                                    | 125 0061                          | the second second second second second second second second second second second second second second second s | AA 調整 ~                                      |
|                                                                                                    | 125-0001                          | the second second second second second second second second second second second second second second second s | 「理挿入 ~                                       |
|                                                                                                    | 4                                 |                                                                                                    | 副 スタイルセット ~                                  |
| A REAL PROPERTY AND A REAL PROPERTY.                                                                                                    |                                   |                                                                                                    | □ 段落人91ル ×                                   |
| and the second second se                                                                                                    | 東京都葛飾区亀有**-**                     |                                                                                                    | 「厚文書編集 ~ ~                                   |
| 9 · · ·                                                                                                    |                                   |                                                                                                    | 野線セル属性 ・ ・ ・ ・ ・ ・ ・ ・ ・ ・ ・ ・ ・ ・ ・ ・ ・ ・ ・ |
|                                                                                                    | メゾンプルミエール203                      |                                                                                                    | ✔ 校正 ~                                       |
|                                                                                                    | e.                                |                                                                                                    |                                              |
| A DESCRIPTION OF A DESCRIPTION OF A DESC | e or or or to                     |                                                                                                    |                                              |
|                                                                                                    | 石岡 照彦 様                           |                                                                                                    |                                              |
|                                                                                                    |                                   |                                                                                                    |                                              |
| and the second second                                                                                                    |                                   |                                                                                                    |                                              |
| States and states in                                                                                                    |                                   |                                                                                                    |                                              |
|                                                                                                    |                                   |                                                                                                    |                                              |
| The second second second                                                                                                    |                                   |                                                                                                    | *                                            |
| and the second second second                                                                                                    |                                   |                                                                                                    | 2                                            |
| 4 > D Sheet1 +                                                                                                    | □□                                | 2                                                                                                    |                                              |
| 上述本                                                                                                    |                                   |                                                                                                    |                                              |